First, header image at top & footer image at bottom

To add medicines, there should be big "+" icon at down, when clicking give option to select medicine category from this:

1. Swallowable

- 2. Non-Swallowable
- 3. Ketorol Dt: 10 Tablets
- 4. Ketorol Dt: Custom Tablets

After selecting swallowable, selection would be of tablet/capsule/syrup After selecting Non-swallowable, selection would be of Gel/Liquid, then inside any selection according gel or liquids should come, upon selection direct gujarati instructions will appear in prescription After selecting Ketorol Dt: 10 Tablets, direct gujarti instruction will come in prescription

After selecting Ketorol Dt: Custom Tablets, selection would be of number of tablets will come, upon selecting number of tablets direct gujarati instructions will come in prescription.

In Swallowable, after selecting medicine either tablet or capsule total quantity selection should be there, after selecting it timing should be there in which anyone or more from morning/noon/evening/night can be selected, then selection of total days should be there, which can be entered using keyboard, then selection of before food or after food should be there

Selecting syrup, there should be selection of spoon should be there, means 1 spoon, 2 spoon or more, after selecting it timing should be there in which anyone or more from morning/noon/evening/night can be selected, then selection of total days should be there, which can be entered using keyboard, then selection of before food or after food should be there

In syrup , gel and liquid the total quantity is always 1 by default.

## **Total 4 categories**

## 1. Swallowable 2.Non-Swallowable 3. Ketorol Dt: 10 Tablets

4. Ketorol Dt: Custom Tablets

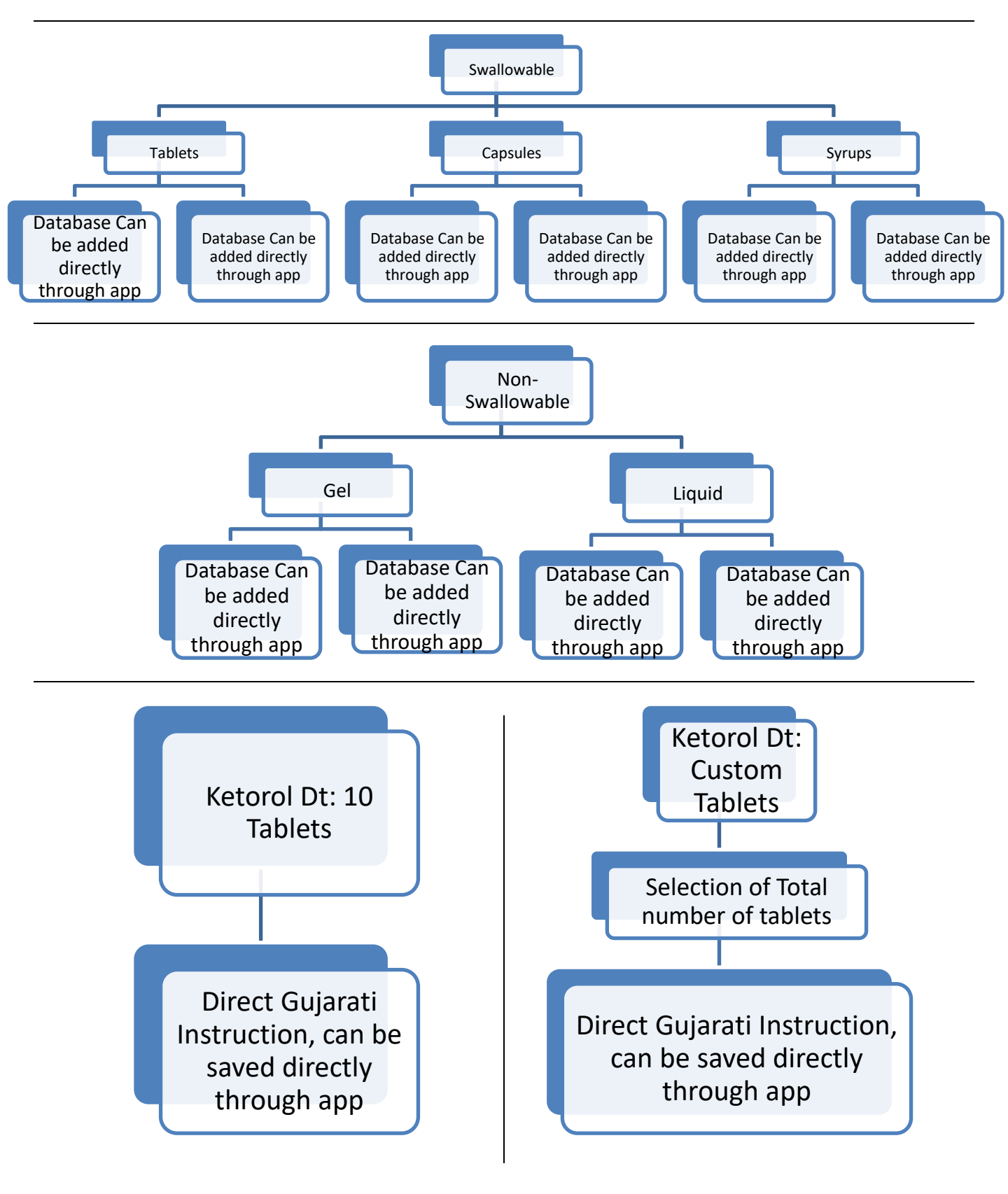

Example for each category as below

```
Tablet: Zerodol sp, total quantity: 15, timing selection: morning,
noon & night, days: 5, after food
Prescription will look like:
<u>Tab</u>: Zerodol Sp ------ 15 Tablets
1-1-0-1 X 5 days
એક ગોળી, સવારે, બપોરે તથા રાત્રે જમ્યા પછી
```

Capsule: Mox 500, total quantity: 10, timing selection: noon & night, days: 5, after food Prescription will look like: <u>Tab</u>: Mox 500 ------ 10 tabs 0-1-0-1 X 5 days એક ગોળી, બપોરે તથા રાત્રે જમ્યા પછી

Syrup: Ibujesic Plus, Spoon Selection: 1, timing selection: Morning, noon, Evening & night, days: 5, after food Prescription will look like:

<u>Syrup</u>: Ibujesic Plus ------ 1

```
1-1-1-1 X 3 days
એક ચમચી, સવારે, બપોરે, સાંજે તથા રાત્રે જમ્યા પછી
```

For gel and liquid direct selection of medicine, and then direct prescription with instruction should come

So what actually I want in a app is:

- Header & Footer as image file
- "+" button and "Generate" button at bottom right, just above footer
- When I tap on "+" button, I can go on selecting medicine like how I mentioned in above pages, but when one medicine is done, again I click on "+" button I can add different medicines, and so on
- Once all medicines and it's all other component is done, when I click on "Generate" the app will now generate a page where only header at top, footer at bottom, and the prescription with instructions for each in gujarati language in between, nothing else, no notification bar, or any other things from app should be visibile at all with control panel which has back and home buttons at bottom of android device also be hidden, so I can take a clean screenshot, for a print.

## Below image is my actual Prescription:

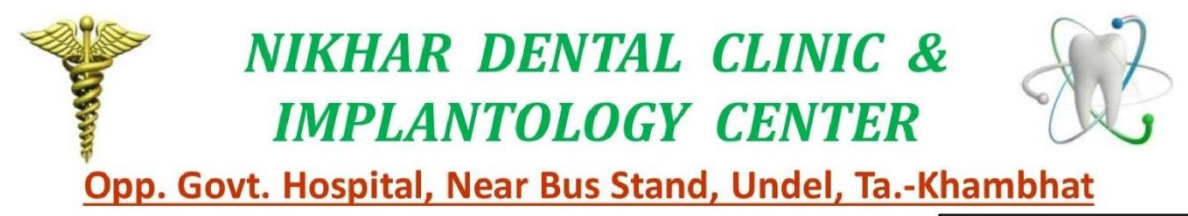

|                 | M: 7016906767 |
|-----------------|---------------|
| Patient's Name: | Date:20       |
| Ace/Candon      |               |

Age/Gender:

R

Dr. Harsh N. Patel B.D.S Oral & Maxillofacial Implantologist Reg. No. A-13585

Clinic Timings: 08:00 -12:00 & 03:00-07:00

Below image is what my prescription should look like after selecting medicines through the app and pressing "Generate" button:

|         | NIKHAR DENTAL CLINIC &                      | 52    |
|---------|---------------------------------------------|-------|
| \$\$65m | <b>IMPLANTOLOGY CENTER</b>                  | de.   |
| Opp. C  | ovt. Hospital, Near Bus Stand, Undel, TaKha | mbhat |

|                                                                                                    | M: 7016906767                                                            |
|----------------------------------------------------------------------------------------------------|--------------------------------------------------------------------------|
| Patient's Name:                                                                                                    | Date:20                                                                  |
| Age/Gender:                                                                                                    | _                                                                        |
| R                                                                                                    |                                                                          |
| Tab: Zerodol Sp                                                                                                    | 10 Tabs                                                                  |
| એક ગોળી સવારે-બપોરે-સાંજે જમ્યા પછી                                                                                                    | 1-1-0-1 X 5 Days                                                         |
| Tab: Augmentin Duo                                                                                                    | 10 Tabs                                                                  |
| એક ગોળી સવારે-બપોરે-સાંજે જમ્યા પછી                                                                                                    | 1-1-0-1 X 5 Days                                                         |
| Tab: Rantac Dom                                                                                                    | 10 Tabs                                                                  |
| એક ગોળી સવારે-બપોરે-સાંજે જમતા પહેલા                                                                                                    | 1-1-0-1 X 5 Days                                                         |
| <u>Gel</u> : Metrogyl Dg<br>આંગળી ઉપર થોડું લઈને જ્યાં સોજો આવ્યો છે<br>લગાવવું, મસાજ કરવું નહિ કે ધસવું નહિ. ફક્ત<br>મિનીટ પછી કોગળા કરીને કાઢી નાખવં. આવં | 1<br>ે ત્યાં બધી બાજુ<br>I લગાવીને છોડી દેવું, ૨૦<br>દિવસમાં ૫ વખત કરવં. |

Dr. Harsh N. Patel B.D.S Oral & Maxillofacial Implantologist Reg. No. A-13585

Clinic Timings: 08:00 -12:00 & 03:00-07:00